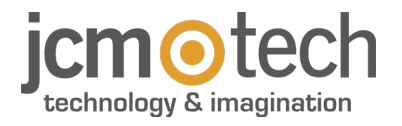

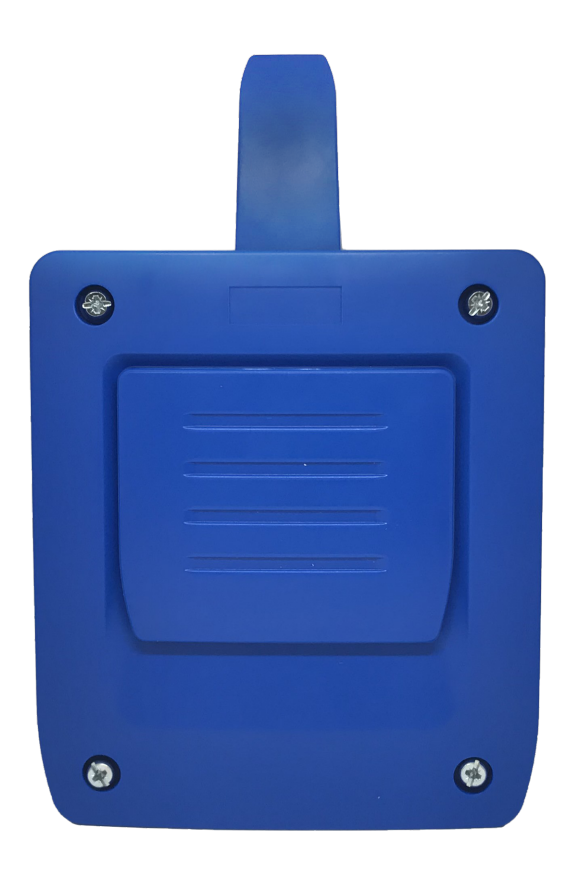

# HDOOREVO Manuel de l'utilisateur

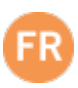

# Index

| Consignes importantes de sécurité                              | 3 |
|----------------------------------------------------------------|---|
| Utilisation de l'appareil                                      | 3 |
| Introduction                                                   | 4 |
| Description générale                                           | 4 |
| Prestations                                                    | 5 |
| Installation                                                   | 7 |
| Connexion                                                      | 7 |
| Électroserrure ou ventouses                                    | 9 |
| Configuration                                                  | 0 |
| Connexion Internet                                             | 0 |
| Configuration avec cloudAssistant                              | 1 |
| Mise en service de l'appareil 1                                | 1 |
| Mise en service de groupes et d'utilisateurs 1                 | 4 |
| Configuration des relais et assignation des horaires de trafic | 8 |
| Configuration d'horaires de groupes1                           | 9 |
| Administration: Honoa                                          | 0 |
| Wiegand                                                        | 1 |
| Configuration                                                  | 1 |
| Mise en service d'utilisateurs                                 | 2 |
| Événements                                                     | 4 |
| Mode de fonctionnement                                         | 5 |
| Contrôle à distance via cloudAssistant                         | 5 |
| Anti-Passback                                                  | 6 |
| Configuration dans cloudAssistant                              | 9 |
| Vérification                                                   | 0 |
| Comportement des LED                                           | 0 |
| Résolution de problèmes                                        | 1 |
| Résolution de problèmes de couverture                          | 1 |
| Données techniques                                             | 2 |
| Données réglementaires                                         | 2 |
| Déclaration de conformité UE                                   | 2 |

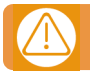

# Débrancher l'alimentation quand vous procédez à l'installation ou à la réparation de l'appareil.

Conformément à la directive européenne basse tension, on informe des exigences suivantes :

 Pour les appareils branchés en permanence, un dispositif de connexion facilement accessible devra être intégré au câblage.

•Ce système ne doit être installé que par un personnel qualifié possédant une expérience dans les portes de garage automatiques et une connaissance des règles européennes sur le sujet.

•Le manuel d'utilisation de cet appareil devra toujours demeurer en possession de l'utilisateur.

•La fréquence de travail du récepteur n'interfère en aucune manière avec les systèmes à télécommande 868 MHz.

### Utilisation de l'appareil

Cet appareil est conçu pour l'automatisation de portes de garage selon la description générale. Il n'est pas garantie pour des utilisations autres. Le fabricant se réserve le droit de modifier les caractéristiques techniques des appareils sans préavis. Aucune responsabilité ne peut être acceptée pour les erreurs et fautes d'impression.

### Introduction

### **Description générale**

HDOOREVO est un récepteur MOTION et Bluetooth connecté qui offre des informations sur l'état de la porte et l'activation à distance en temps réel.

Économisez en déplacements et sécurisez votre installation.

Vous pourrez vérifier l'état et le fonctionnement des accès à distance et instantanément.

Étant donné qu'ils sont connectés à Internet, les dispositifs de la solution HONOADOOR peuvent être gérés instantanément depuis n'importe où, à l'aide de l'application cloudAssistant de JCM, permettant ainsi des réponses rapides grâce à la gestion en ligne et à l'automatisation des tâches.

La porte peut être ouverte avec la commande MOTION, le badge de proximité MOTION, l'APPLICATION HONOA et/ou les dispositifs WIEGAND.

Associé à **cloud**Assistant, HDOOREVO permet de contrôler le fonctionnement de la porte depuis le bureau et de manière instantanée, ce qui évite de se déplacer inutilement pour vérifier les installations qui fonctionnent correctement ainsi que détecter et gérer les télécommandes suspectes.

Le dispositif peut fonctionner sans connexion Internet, mais celle-ci est nécessaire pour certaines fonctions.

Une connexion Internet est requise pour les éléments suivants :

•Configuration du dispositif depuis cloudAssistant:

•Réglage et assignation de plages horaires avec calendrier annuel des jours fériés

- •Consultation de l'état des entrées depuis cloudAssistant
- •Lecture d'événements depuis cloudAssistant
- Activation à distance du dispositif depuis l'APPLICATION HONOA
- •Mises en et hors service d'émetteurs
- Alarmes et notifications

Aucune connexion Internet n'est nécessaire pour les éléments suivants :

•Configuration du dispositif depuis cloudAssistant:

- •Nom du dispositif qui s'affiche dans l'APPLICATION HONOA
- •Nom du relais qui s'affiche dans l'APPLICATION HONOA
- Activation des entrées et leur configuration
- •Attribuer et retirer les autorisations d'accès depuis cloud Assistant aux utilisateurs d'HONOA
- •Désactivation de l'ouverture à distance sur HONOA depuis cloudAssistant
- •Désactivation du mode mains libres Bluetooth sur HONOA depuis cloudAssistant

Toute modification des autorisations ou de la configuration dans **cloud**Assistant est automatiquement mise à jour dans l'application HONOA.

Pour le bon fonctionnement de l'APPLICATION HONOA sur le portable, des autorisations sont notamment nécessaires pour l'utilisation des données mobiles, la localisation et l'exécution en arrière-plan.

L'application ne nécessite pas de connexion Internet lors de l'activation de la porte.

La configuration s'effectue via cloud Assistant (v4 ou supérieure) par le biais d'une connexion Internet.

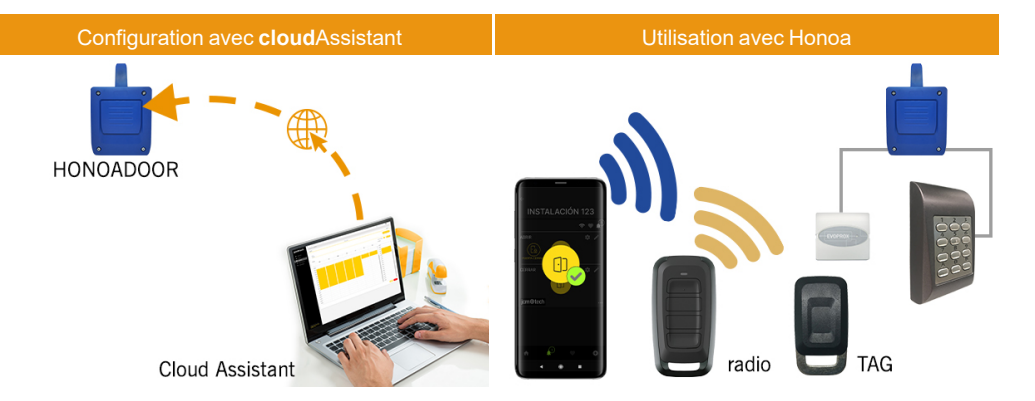

### Prestations

Alimentation : l'appareil est alimenté par une tension de ligne à 230 Vca. Il est également doté d'un fusible de protection de 500 mA.

Sortie relais : l'appareil dispose de 2 sorties de relais à contact ouvert. Ces sorties peuvent être programmées pour être activées avec les différents canaux des émetteurs depuis **cloud**Assistant. De même, ces relais peuvent être activés à distance et en temps réel depuis **cloud**Assistant.

Entrées fins de course : l'appareil dispose de 2 entrées pour la connexion de 2 fins de course NC destinées au suivi de l'état de la porte (ouverte/fermée).

Module récepteur MOTION 868 MHz : l'appareil est muni d'un module récepteur MOTION de 868 MHz pour la réception des émetteurs.

Module d'extension pour lecteurs et claviers filaires : l'appareil intègre deux entrées « Wiegand », une sortie « Wiegand » et une entrée « BUS-L » configurables depuis cloudAssistant. La consommation des dispositifs reliés à ces entrées ne peut excéder 250 mA.

Module récepteur Bluetooth : l'appareil est muni d'un module récepteur Bluetooth pour l'ouverture de la porte en mode mains libres via le téléphone portable et l'application HONOA. L'activation du mode mains libres (Fonction BETA) peut être annulée pour tous les utilisateurs depuis **cloud**Assistant.

Module de communication : l'appareil intègre un module de communication GSM / Cat M1 / NB-IoT pour la connexion Internet et l'ouverture à distance par téléphone portable avec l'application HONOA. L'ouverture à distance peut être annulée pour tous les utilisateurs depuis cloudAssistant.

Utilisateurs : jusqu'à 5000 codes gérés par cloudAssistant.

Événements : jusqu'à 2000 événements peuvent être interrogés avec cloudAssistant. Service d'expansion à 5000 événements disponible.

Statistiques et informations sur l'utilisation : depuis cloudAssistant, vous pouvez consulter graphiquement et par jour le nombre d'activations de relais, les utilisateurs acceptés et rejetés, les événements d'ouverture et de fermeture de porte ainsi que la consommation de données, entre autres.

Voyants lumineux : l'appareil est doté de 3 voyants lumineux LED « ST », « NW », « IN » pour indiquer l'état de la connexion à cloudAssistant.

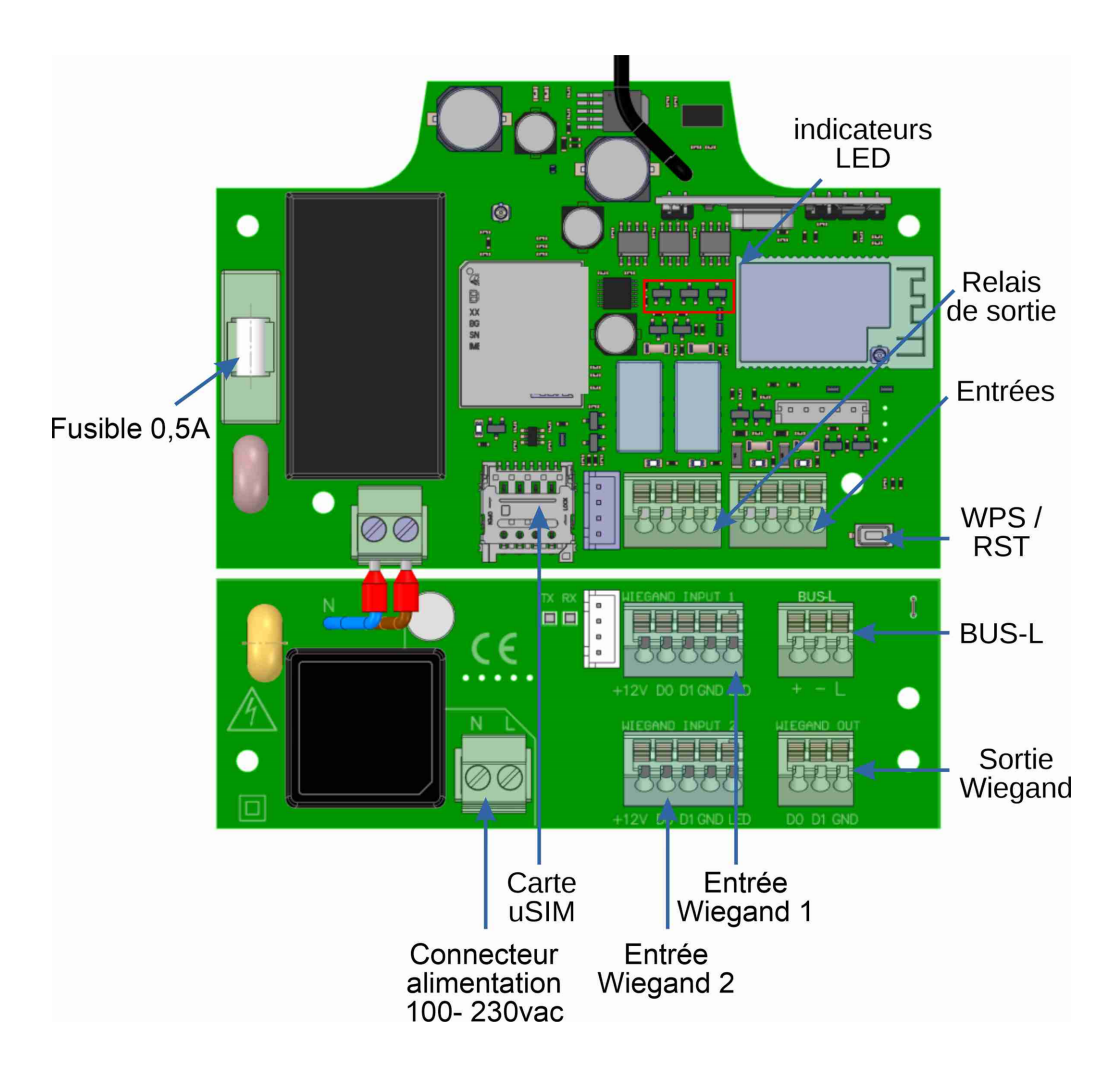

# Installation

Fixer la partie postérieure du boîtier au mur à l'aide des chevilles et des vis fournies.

Brancher l'appareil. Visser la partie frontale du récepteur sur la partie postérieure à l'aide des vis fournies dans ce but.

### Connexion

ENTRÉE ALIMENTATION : Alimentation à 230 Vca

Sortie R1 : RELAIS Canal 1. Contact libre de potentiel

Sortie R2 : RELAIS Canal 2. Contact libre de potentiel

•Caractéristiques des relais de sortie (pour charge résistive) :

•Courant maximum : 2A

•Puissance maximale : 60 W / 62,5 VA

•Tension maximale : 24 V ca/cc

Entrée IN1 : entrée de suivi pour contact NC

Entrée IN2 : entrée de suivi pour contact NC

WIEGAND OUT: sortie WIEGAND pour la connexion de dispositifs auxiliaires.

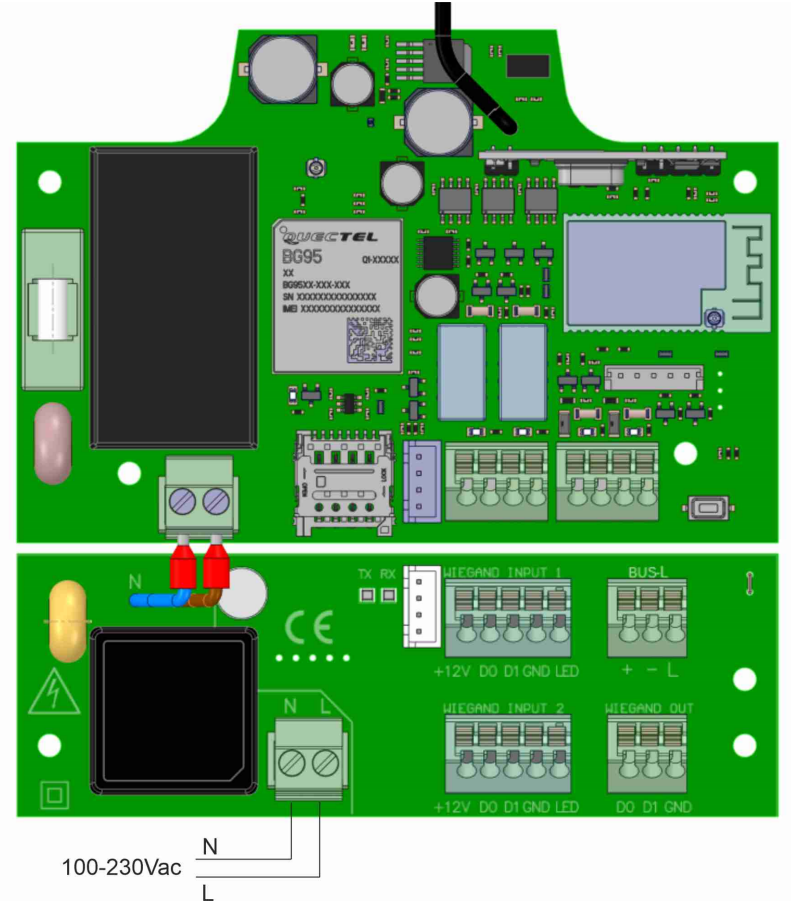

WIEGAND INPUT X : consultez le manuel de l'appareil WIEGAND pour voir la connexion.

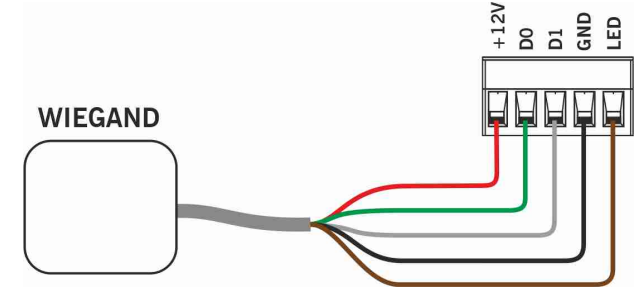

BUS-L : consultez le manuel de l'appareil EVOPROX pour voir la connexion.

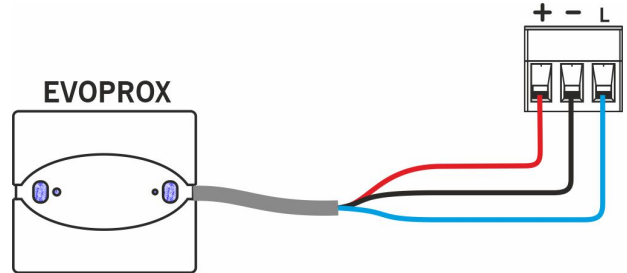

# Électroserrure ou ventouses

Les relais peuvent commuter jusqu'à 2A de charges résistives. Le nombre de manœuvres dépend du type et des caractéristiques des charges.

Avec des charges résistives, vous pouvez atteindre 1 000 000 manœuvres avec des charges de 30 W.

Charges inductives en courant continu (CC) : 30W / 30Vdc / 1A -> 500000 manœuvres. Il est nécessaire de prévoir une diode (1N4007) en parallèle avec une électroserrure ou des ventouses.

Exemple de connexion sur le relais 1 :

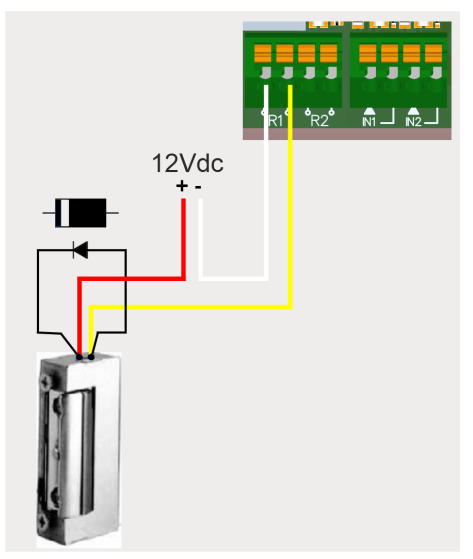

Charges inductives en courant alternatif (CA) : 30Va / 30Vac / 1A -> 750000 manœuvres. Il est nécessaire de prévoir une varistance (V68ZA2) en parallèle avec une électroserrure ou des ventouses. Exemple de connexion sur le relais 1 :

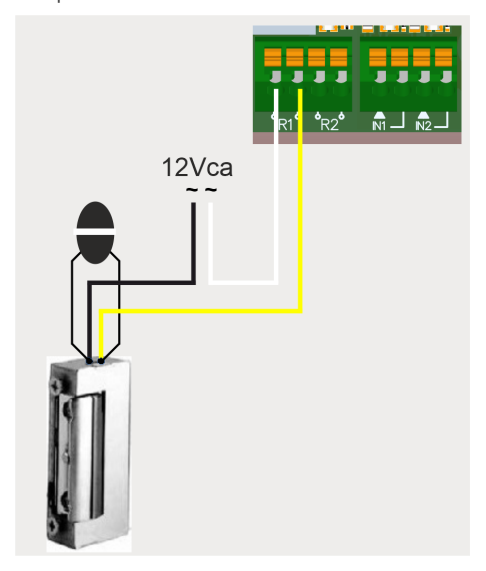

Si vous utilisez des ventouses, le type de relais doit être « Normalement fermé » (voir : « Configuration des relais et assignation des horaires de trafic »).

La diode ou la varistance doit être connectée le plus près possible de l'électroserrure ou de la ventouse.

# Configuration

## **Connexion Internet**

L'appareil doit être connecté à Internet pour pouvoir être configuré, mais il ne nécessite pas de connexion pour fonctionner. L'appareil est livré avec une carte SIM fournie : allumez l'appareil et attendez environ 5 minutes jusqu'à ce qu'il se connecte à Internet (LED vertes fixes).

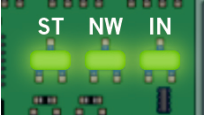

## Configuration avec cloudAssistant

#### Mise en service de l'appareil

Une fois l'équipement correctement installé, il doit être configuré :

- 1. Allez sur cloudAssistant :https://cloudassistantv4.jcm-tech.com/login et connectez-vous.
- 2. Ajouter une installation (bouton orange situé dans le coin inférieur droit).

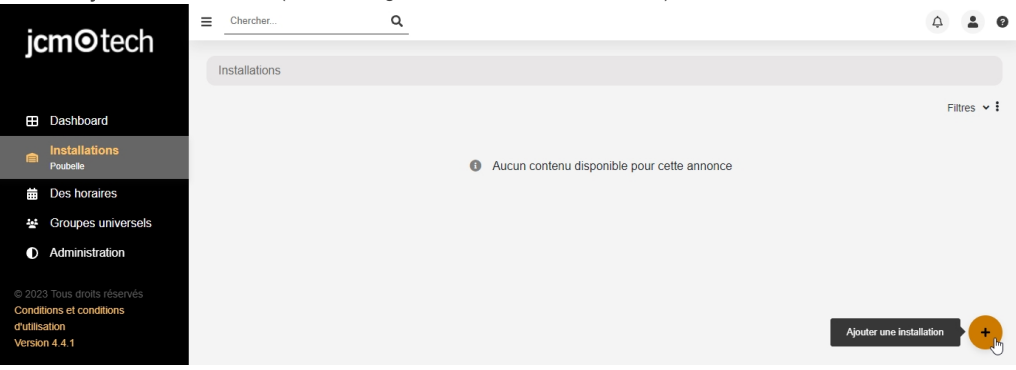

3. Remplissez les champs. Sauvegarder.

| Installations /                            |                                       |                                   |                              |
|--------------------------------------------|---------------------------------------|-----------------------------------|------------------------------|
| Créer une installation                     |                                       |                                   |                              |
| Nom *<br>Installation 123<br>Adresse *     | Contact<br>Contact 123<br>Code postal | Téléphone<br>555 - 123<br>Ville * | Identifiant unique<br>Pays * |
| Adresse 123                                | 123                                   | Ville 123                         | Pays 123                     |
| Prochaine date d'entretien *<br>21-04-2023 | Utiliser le code installateur         |                                   |                              |
| commentaires                               |                                       |                                   |                              |
|                                            |                                       |                                   |                              |
|                                            |                                       |                                   |                              |
|                                            |                                       |                                   |                              |
|                                            |                                       |                                   | Sauvegarder Retourner        |

Les noms de l'installation et de la ville s'affichent dans L'application HONOA :

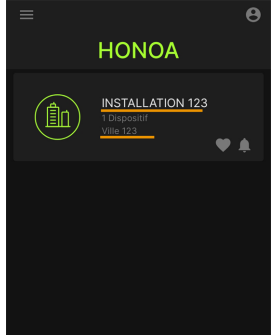

#### 4. Équipements -> Ajouter de l'équipement (bouton orange situé dans le coin inférieur droit).

|    | stallations / Installation 123 | / Équipements |               |                |                  |            |                         |
|----|--------------------------------|---------------|---------------|----------------|------------------|------------|-------------------------|
| -8 | Installation 123               | Adresse 123   |               | Ville 123      |                  |            | <b>ダ ₽ 15 × 8 言 ^</b>   |
|    |                                | INFORMATION   | ÉQUIPEMENTS   | GROUPES        | ÉVÉNEMENTS       | HISTORIQUE |                         |
|    |                                | •             | Aucun contenu | disponible por | ur cette annonce |            |                         |
|    |                                |               |               |                |                  |            |                         |
|    |                                |               |               |                |                  |            | Ajouter de l'équipement |

#### 5. Saisissez un nom pour le dispositif et sélectionnez HONOADOOR. Sauvegarder.

| Dispositif * | HONOADOOR<br>Sauvegarder<br>U |
|--------------|-------------------------------|
|              | Dispositif *                  |

Une installation peut prendre en charge un maximum de 25 dispositifs HONOADOOR et HONOARELAY en tout Le nom du dispositif s'affiche dans l'APPLICATION HONOA:

| <u>HONO</u>                       | A DOOR                |
|-----------------------------------|-----------------------|
| jcm⊙tech                          | ≎ ♥ ♠                 |
| INSTALL<br>VILI                   | ATION 123<br>LE 123   |
| PLUS DE FONCTION                  |                       |
| DEMANDER<br>UN NOUVEL<br>ÉMETTEUR | BLOQUER<br>L'ÉMETTEUR |
| Assi                              | ?<br>stance           |

 Saisissez le Clé d'activation (trouvé sur l'étiquette de l'appareil). Sélectionner le Fuseau horaire correspondant et affecter les noms et modes de fonctionnement aux entrées. Sauvegarder. Les noms affectés aux entrées sont les mêmes que ceux qui s'affichent à l'option « État distance » (voir : Mode de fonctionnement).

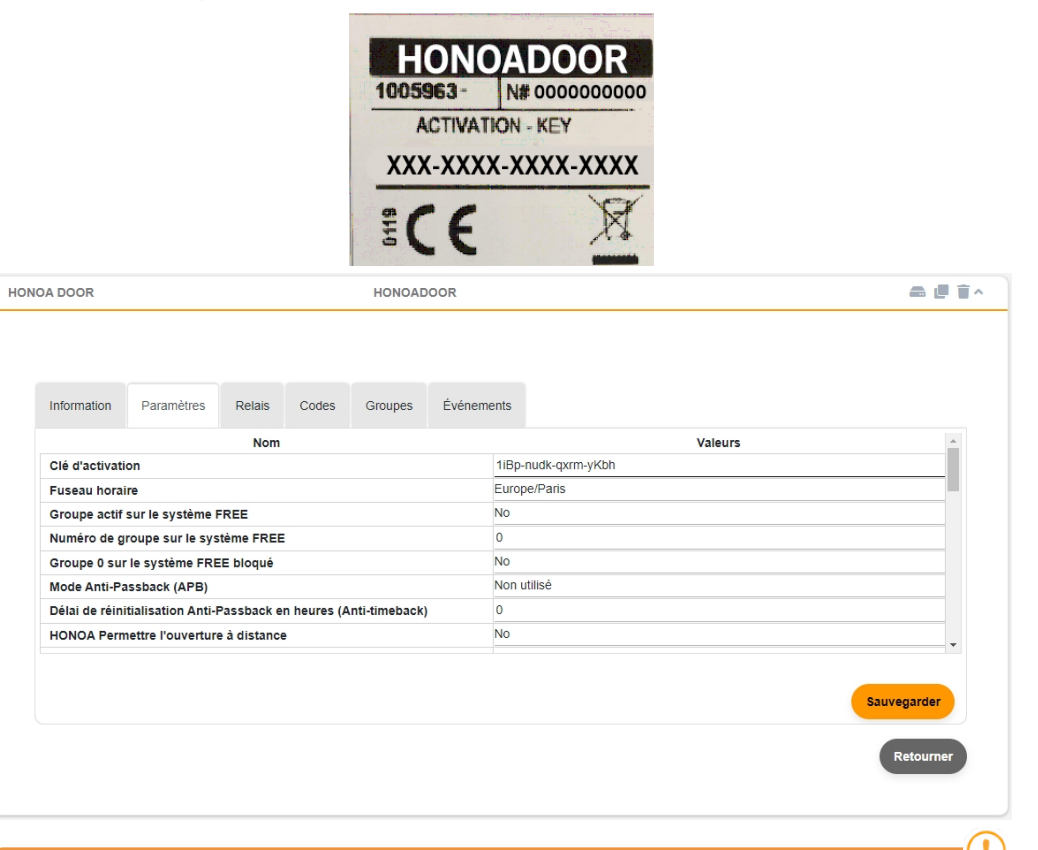

Le Clé d'activation et le Fuseau horaire sont les seuls champs obligatoires pour permettre la mise en service d'utilisateurs.

#### Si vous travaillez avec Wiegand, consultez « Wiegand : configuration ».

!

Sur cet écran, vous pouvez activer les options **Permettre l'ouverture à distance** et **Permettre le mode mains libres Blue**tooth pour les utilisateurs d'HONOA, qui sont activées par défaut.

Pour l'ouverture à distance, il est nécessaire que l'appareil soit connecté à Internet.

#### Mise en service de groupes et d'utilisateurs

1. Groupes -> Ajouter (bouton orange situé dans le coin inférieur droit).

| HON | OA DOOR     |            |        |       | HONOAD  | OOR        |         | a (       | ^       |
|-----|-------------|------------|--------|-------|---------|------------|---------|-----------|---------|
|     |             |            |        |       |         |            |         |           |         |
|     |             |            |        |       |         |            |         |           |         |
|     | Information | Paramètres | Relais | Codes | Groupes | Événements |         |           |         |
|     |             |            | Nom    |       |         |            | Actions | <b>^</b>  |         |
|     |             |            |        |       |         |            |         |           |         |
|     |             |            |        |       |         |            |         |           |         |
|     |             |            |        |       |         |            |         |           |         |
|     |             |            |        |       |         |            |         |           |         |
|     |             |            |        |       |         |            |         |           |         |
|     |             |            |        |       |         |            |         | -         |         |
|     |             |            |        |       |         |            |         | Retourner |         |
|     |             |            |        |       |         |            |         |           | Ajouter |
|     |             |            |        |       |         |            |         |           | +       |

2. Indiquez le Nom et la Description. **Sauvegarder**.

| Créer un groupe d'installation |                                                          |
|--------------------------------|----------------------------------------------------------|
| Nom *<br>Groupe 1              | La description<br>Description 1<br>Sauvegarder Retourner |

#### 3. Activez les relais en sélectionnant n'importe lequel des canaux. HONOA active les relais. Arrière.

| Installat | tions / Installation 123 / Grou | pes / Groupe 1 / Configuration                    |         |
|-----------|---------------------------------|---------------------------------------------------|---------|
| Relais    | Des horaires                    |                                                   |         |
|           |                                 | Groupe 1                                          |         |
|           |                                 | HONOA DOOR                                        |         |
|           |                                 | OUVRIR FERMER<br>Canal: 1<br>Canal: 2<br>Canal: 3 |         |
|           |                                 | Canal: 4                                          | Arrière |

S'il s'agit d'un groupe doté d'appareils à émetteurs, les canaux sélectionnés correspondent au fonctionnement prévu de l'émetteur.

#### 4. Sur l'écran de groupe : Inscrire le code pour ajouter des émetteurs.

|       |              |         | É           | MET   | TEURS | WIEG | AND L      | JTILISAT  | EURS INFORI | MATION   |       |    |           |
|-------|--------------|---------|-------------|-------|-------|------|------------|-----------|-------------|----------|-------|----|-----------|
| Dispo | nible 5      | 000 Non | attribué () | Utili | sé () |      |            |           |             |          |       |    |           |
|       |              | Alar :  | Code        | :     | Туре  | :    | Nom        | :         | Nom de f    | Numéro : | Place | :  |           |
|       |              |         |             | ۹     |       | Q    |            | ۹         | ۹           | ٩        |       | ۹  |           |
|       |              |         |             |       |       | Aucu | une donnée | e disponi | ble.        |          |       |    |           |
| M     | $\leftarrow$ |         |             |       |       |      |            |           |             |          |       | Ir | iscrire I |
| Ł     | Δ            |         |             |       |       |      |            |           |             |          |       |    | 1         |

 Manuel pour les ajouter un à un, Séquentiel pour ajouter une série d'émetteurs. Remplissez les champs correctement, entrez le numéro de série correctement. Accepter.

| sponible 5000 Non attribué 0 Utilisé 0 |                    |
|----------------------------------------|--------------------|
| MUVPRO2                                | Code *             |
| Nom                                    | Nom de famille     |
| Mathieu                                | Clément            |
| Numéro d'identification                | Place              |
| 123456789Z                             | 15                 |
|                                        | Accepter Retourner |

### 6. Depuis l'écran du groupe : choisissez l'option **Ajouter un utilisateur** pour ajouter des utilisateurs HONOA.

ton Enregistrer la configuration.

| USER | S GROUP           |         |                |                    |               |   | ¢ 13          |
|------|-------------------|---------|----------------|--------------------|---------------|---|---------------|
|      |                   | ÉMETT   | EURS WIEGAN    | UTILISATEUR        | S INFORMATION | i |               |
| Diam |                   |         |                |                    |               |   |               |
| Disp |                   | uiise U |                |                    |               |   |               |
|      | Courriel de l'uti | Nom     | Nom de famille | Téléphone          | De            | A |               |
|      | Q                 | Q       | ۹              | ۹                  | ٩             | ٩ |               |
|      |                   |         | Aucune         | donnée disponible. |               |   | *             |
| M    | <b>∢</b> ► H      |         |                |                    |               |   | Ajouter un ut |
| T    | 1                 |         |                |                    |               |   | +             |
| L    | 1                 |         |                |                    |               |   |               |

 Remplissez les champs avec les informations de l'utilisateur. Accepter. Les différents utilisateurs doivent fournir l'adresse électronique de leur compte Honoa.

| Courrier electronique<br>mathieu@clement.com | Nom<br>Mathieu |  |
|----------------------------------------------|----------------|--|
| Nom de familie                               | Téléphone      |  |
| Clément                                      | 987654321      |  |

# Une fois qu'un utilisateur est mis en service sur cloudAssistant, il obtient automatiquement l'accès à l'installation avec l'application Honoa.

8. Cliquez sur « Nom de l'installation » dans la barre supérieure grise pour aller à l'installation.

|      |                   | ÉMET     | TEURS WIEGAN   | D UTILISATEUR | INFORMATION | N          |   |             |
|------|-------------------|----------|----------------|---------------|-------------|------------|---|-------------|
| Disp | courriel de l'uti | tilisé 1 | Nom de famille | Téléphone     | De          | À          |   |             |
|      | Q                 | Q        | ٩              | Q             | Q           | ٩          |   |             |
|      | . jmir@jcm-tech.c | Carlitos | Martínez       |               | 26/09/2023  | 01/01/2100 | Ð | <b>5</b> ∎0 |
| H    | <b>∢ 1 ► </b> ►   |          |                |               |             |            |   |             |

9. Équipments -> Enregistrer le configuration.

| Ins | stallations / Installation | 123 / Équipements |             |          |            |            |               |
|-----|----------------------------|-------------------|-------------|----------|------------|------------|---------------|
| ±   | Installation 123           | 5th Avenue        |             | New York |            |            | ∽∮bi≭∎≡^      |
|     |                            | INFORMATION       | ÉQUIPEMENTS | GROUPES  | ÉVÉNEMENTS | HISTORIQUE |               |
|     | HONOADOOR                  |                   | HONOADOOR   |          |            |            | 🗠 🗢 🚺 🚔 🖉 🗊 🗸 |

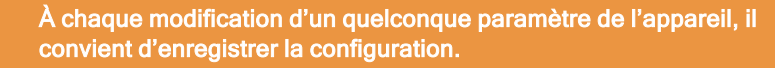

Il n'est pas nécessaire de cliquer sur Enregistrer la configuration pour mettre à jour les autorisations des utilisateurs HONOA.

#### Configuration des relais et assignation des horaires de trafic

Depuis l'écran « Relais » de l'appareil :

| Information        | Paramètres | Relais | Émetteurs | Groupes | Événeme | ents                                   |                                                                 |   |                                |                                                                                        |                  |
|--------------------|------------|--------|-----------|---------|---------|----------------------------------------|-----------------------------------------------------------------|---|--------------------------------|----------------------------------------------------------------------------------------|------------------|
| Relais 1<br>OUVRIF | 2          |        |           |         |         | Type de relais 1<br>Normalement ouvert | Temps d'activation relai 1<br>1<br>Temps de retard relai 1<br>0 | 5 | Horaire d'activation maintenue | Horaire d'activation personnalisé<br>                                                  | s                |
| Relais 2<br>FERME  | R          |        |           |         |         | Type de relais 2<br>Normalement ouvert | Temps d'activation relai 2<br>1<br>Temps de retard relai 2<br>0 | 5 | Horaire d'activation maintenue | Horaire d'activation personnalisé<br>—<br>Temps d'ouverture de porte personnalisé<br>1 | 5<br>Sauvegarder |

- •Relais X : affecter un nom au relais
- •Sélectionneur : habiliter/déshabiliter le relais
- •Type de relais X : normalement ouvert/normalement fermé/bistable

•Temps d'activation relai X : permet de configurer le temps pendant lequel le relais est maintenu actif (1 seconde par défaut)

•Temps de retard relai X : permet de configurer le temps nécessaire avant l'activation du relais (0 seconde par défaut) •Horaire d'activation maintenue : le relais s'activera automatiquement, selon l'horaire hebdomadaire assigné. Sans horaire affecté, le relais fonctionnera normalement.

•Horaire d'activation personnalisé : le délai d'activation passera de 1 seconde au délai sélectionné dans « Temps d'ouverture de porte personnalisé » selon l'horaire hebdomadaire affecté. Sans horaire affecté, le relais fonctionnera normalement.

•Temps d'ouverture de porte personnalisé : temps en secondes

Pour le fonctionnement de l'horaire et des délais d'activation, il est nécessaire que l'appareil soit connecté à Internet.

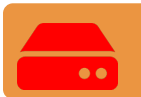

À chaque modification d'un quelconque paramètre de l'appareil, il convient d'enregistrer la configuration.

Les noms du relais s'affichent dans l'APPLICATION HONOA :

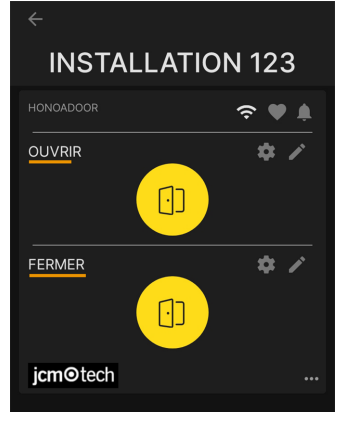

### Configuration d'horaires de groupes

Depuis l'écran « Configuration » de groupes :

| USE  | RS GR   | ROUP |      |         |                     |                     |                       |                         |                            |         |                |          |          |     |       |   | ¢ [     | li i   |
|------|---------|------|------|---------|---------------------|---------------------|-----------------------|-------------------------|----------------------------|---------|----------------|----------|----------|-----|-------|---|---------|--------|
| Dise |         | - 40 |      | Mara    | - 44-14             | ÉMET                | TEURS                 | WIEG                    | AND U                      | TILISAT | EURS           | INFOR    | MATION   |     |       |   |         |        |
| Disp | ponible | e 4  | Alar | Non a   | Code                | 0 Util              | Туре                  | :                       | Nom                        | :       | Nom d          | ef :     | Numéro   | . : | Place | : |         |        |
|      |         |      |      |         |                     | Q                   |                       | Q                       |                            | ۹       |                | Q        |          | Q   |       | ۹ |         |        |
|      |         | C    |      |         | 381077              | 7                   | MUVPF                 | 02                      | Mathieu                    |         | Clémer         | nt       | 12345678 | 9Z  | 15    |   | Ť       | 4<br>+ |
|      |         |      |      |         |                     |                     |                       |                         |                            |         |                |          |          |     |       |   |         |        |
|      |         |      |      |         |                     |                     |                       |                         |                            |         |                |          |          |     |       | R | etourne | er     |
|      |         |      |      |         | o oto II o fi       |                     | tellation (           |                         |                            |         | Confe          |          |          |     |       | R | etourne | er     |
|      |         |      |      | I       | nstallati           | ions / Ins          | tallation 1           | 23 / Gro                | oupes / Gr                 | oupe 1  | / Config       | guration |          |     |       | R | etourne | ar     |
|      |         |      |      | lı<br>F | nstallati<br>Relais | ons / Ins<br>Des ho | tallation 1           | 23 / Gri                | oupes / Gr                 | oupe 1  | / Config       | guration |          |     |       | R | etourne | er     |
|      |         |      |      | li<br>F | nstallati<br>Relais | Des ho              | tallation 1           | 23 / Gri                | oupes / Gr                 | oupe 1  | / Config<br>DR | guration |          |     |       | R | etourne | er     |
|      |         |      |      | lı<br>F | nstallati<br>Relais | Des ho              | raires                | 23 / Gri<br>H(          | oupes / Gr<br>ONOA<br>USEF | DOC     | / Config       | guration |          |     |       | R | etourne | H      |
|      |         |      |      | li<br>F | telais              | Des ho              | tallation 1<br>raires | 23 / Gro<br>H(<br>JVRIR | ONOA<br>USER               | DOC     | / Config<br>DR | guration |          |     |       | R | etourne |        |
|      |         |      |      | II<br>F | nstallati           | Des ho              | raires                | 23 / Gri<br>H(          | ONOA<br>USER               | DOC     | / Config<br>DR | guration |          |     |       | R | etourne | er     |

Les utilisateurs du groupe pourront uniquement activer le relais lorsqu'ils se trouveront dans l'horaire assigné. Pour le fonctionnement de l'horaire, il est nécessaire que l'appareil soit connecté à Internet.

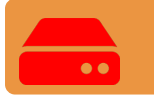

À chaque modification d'un quelconque paramètre de l'appareil, il convient d'enregistrer la configuration.

#### Administration: Honoa

Les utilisateurs HONOA peuvent voir vos informations de contact en cliquant sur le logo qui s'affiche en bas à gauche de l'appareil dans l'application HONOA.

Les informations de contact peuvent être modifiées à l'écran « Honoa » de « Administration ».

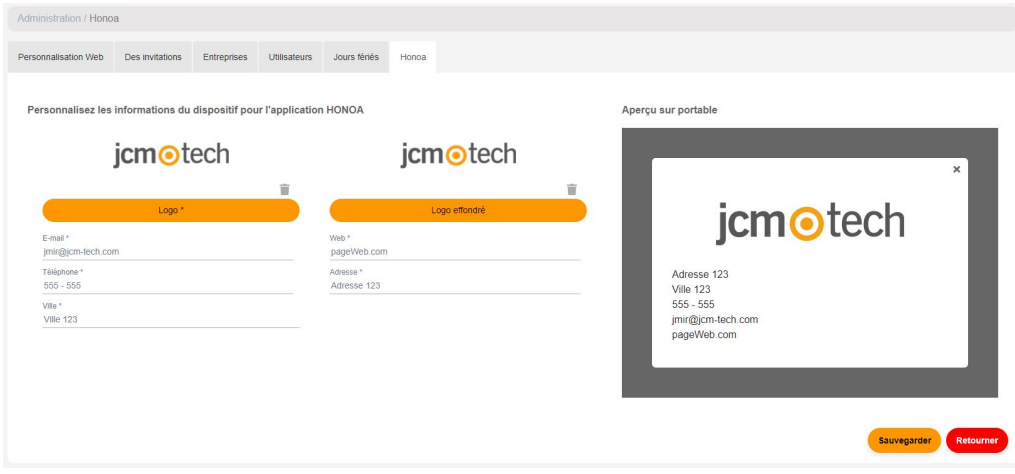

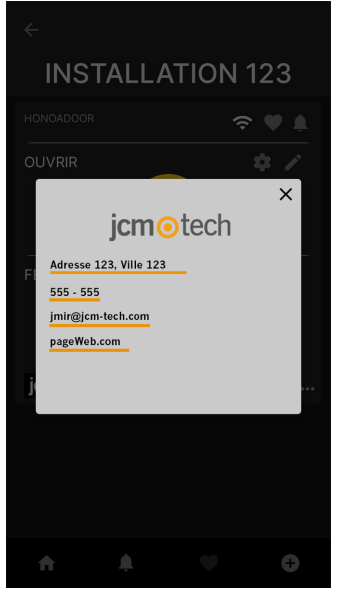

# Wiegand

L'appareil est muni de deux entrées servant à relier des appareils Wiegand26 ou Wiegand34. Il est également équipé d'une sortie Wiegand pour la fonction « interface radio connect ».

La configuration des formats Wiegand s'effectue via **cloud**Assistant, tandis que cette configuration s'applique aux entrées et aux sorties Wiegand.

Tous les dispositifs connectés à l'entrée Wiegand 1 agissent sur le canal 1 et ceux de l'entrée Wiegand 2 sur le canal 2. On peut définir les canaux qui activent les relais dans la configuration de groupe. Il n'existe pas de canaux 3 et 4 Wiegand.

## Configuration

Dans l'onglet « Paramètres » de l'appareil, cliquez sur l'icône de « Configuration Wiegand ».

| HONOA DOOR  |                  | HONOADOOR |       |         |        |        | w 🗢 🗈 🖷                                                         | 言へ |
|-------------|------------------|-----------|-------|---------|--------|--------|-----------------------------------------------------------------|----|
|             |                  |           |       |         |        |        |                                                                 |    |
|             |                  |           |       |         |        |        |                                                                 |    |
| Information | Paramètres       | Relais    | Codes | Groupes | Événem | ents   |                                                                 |    |
| Configurat  | ion Wiegand      |           |       |         |        | \$     |                                                                 | *  |
| Configurat  | ion des événemen | ts        |       |         |        | ۵      |                                                                 |    |
| Nom d'entr  | rée 1            |           |       |         |        | Porte  | Ouverte                                                         |    |
| Mode d'en   | trée 1           |           |       |         |        | [Porte | 1] Interrupteur de fin de course d'ouverture normalement fermé  |    |
| Nom d'ent   | rée 2 🔓          |           |       |         |        | Porte  | Fermée                                                          |    |
| Mode d'en   | trée 2           |           |       |         |        | [Porte | 1] Interrupteur de fin de course de fermeture normalement fermé |    |
| Nom capte   | ur radio 3       |           |       |         |        |        |                                                                 |    |
| Mode capt   | eur radio 3      |           |       |         |        | Non ut | tilisé                                                          |    |
| ID capteur  | radio 3          |           |       |         |        |        |                                                                 |    |
| Non conte   |                  |           |       |         |        |        |                                                                 | *  |
|             |                  |           |       |         |        |        | Sauvegarder                                                     | er |

Sélectionnez le type de format Wiegand, l'appareil permet de choisir entre les formats Wiegand26 et Wiegand34.

| Configuration Wiegand                                                | Configuration Wiegand                                                                        |
|----------------------------------------------------------------------|----------------------------------------------------------------------------------------------|
| Format Wiegand<br>Wiegand 26                                         | Format Wiegand Wiegand 34                                                                    |
| Parité paire (EP)                                                    | Parité paire (EP) De Longueur                                                                |
| 1  1                                                                 | 1 1                                                                                          |
| Site code De Longueur Valeur                                         | Site code De Longueur Valeur                                                                 |
| 0 0 0 0                                                              | 0 0 0                                                                                        |
| Numéro de série 2 Longueur                                           | Numéro de série 2 22                                                                         |
| Parité De Longueur                                                   | Parté De Longueur                                                                            |
| impaire(OP) 25 1                                                     | impaire(OP) 34 1                                                                             |
| 1 2 3 4 5 6 7 8 9 10 11 12 13 14 15 16 17 18 19 20 21 22 23 24 25 26 | 1 2 3 4 5 6 7 6 9 10 11 12 13 14 15 16 17 18 19 20 21 22 23 24 25 26 27 28 29 30 31 32 33 34 |
| EPIXIXIXIXIXIXIXIXIXIXIXIXIXIXIXIXIXIXIX                             | <b>PXXXXXXXXXXXXXXXXXXXXXXXXXXXXXXXXXXXX</b>                                                 |
| Sauvegarder Annule                                                   | Sauvegarder (Annuler)                                                                        |

Si vous souhaitez travailler en mode « Site Code », vous devez configurer la longueur et la valeur de ce code. Dans le cas contraire, laissez ces champs à la valeur « 0 ».

## Mise en service d'utilisateurs

À l'écran du groupe affecté à l'appareil, sélectionnez l'onglet « WIEGAND ». Inscrire le code pour l'ajout d'émetteurs.

| Groupe | e 1                           |                                     |                 |                   |                         |       | ☆ 監 言 ^          |
|--------|-------------------------------|-------------------------------------|-----------------|-------------------|-------------------------|-------|------------------|
| Dispo  | onible <b>4999</b> Non attrib | ÉME<br>ué () Utilisé <mark>1</mark> | ETTEURS WIEGAND | UTILISATEURS INFO | RMATION                 |       |                  |
|        | Code                          | Туре                                | Nom             | Nom de famille    | Numéro d'identification | Place |                  |
|        | ٩                             | ۹                                   | ٩               | ۹                 | ٩                       | ٩     |                  |
|        |                               |                                     | Aucune don      | née disponible.   |                         |       | *                |
| м      |                               |                                     |                 |                   |                         |       | Inscrire le code |
| *      | 1                             |                                     |                 |                   |                         |       | ÷                |
|        |                               |                                     |                 |                   |                         | R     | tetourner        |

Manuelle pour les ajouter un à un, Séquencielle pour ajouter une série d'émetteurs. Remplissez les champs correctement, entrez le numéro de série correctement. Sauvegarder.

| ations / Installation 123 / Groupes / Groupe 1 / wie | egand / Nouveau                                                                                                    |
|------------------------------------------------------|----------------------------------------------------------------------------------------------------|
|                                                      | Manuelle Séquencialle                                                                                                    |
| Disponible 4999 Non attribué 0 Utilisé 1             |                                                                                                    |
| vppareil *                                           | Code *                                                                                                    |
| Wiegand                                              | 987654321                                                                                                    |
| lan                                                  | Now do familio                                                                                                    |
| Mathieu                                              | Clément                                                                                                    |
|                                                      |                                                                                                    |
| luméro d'identification                              | Place                                                                                                    |
| 123456789Z                                           | 15                                                                                                    |
|                                                      | Sauvegarder                                                                                                    |
|                                                      |                                                                                                    |
| code WIEGAND peut coïi<br>encie en fonction de la te | ncider numériquement avec un code MOTION. L'appareil l<br>echnologie utilisée, ce qui en fait deux codes complètemen<br>férents. |
|                                                      |                                                                                                    |
|                                                      | n quanaste na fanatianna qu'avaa laa ámattaura MOTION                                                                            |

Cliquez sur « Nom de l'installation » dans la barre supérieure grise pour aller à l'installation.

| USE | RS GROUP          |          |                |               |               |            |   | \$ B        |
|-----|-------------------|----------|----------------|---------------|---------------|------------|---|-------------|
|     |                   | ÉMET     | EURS WIEGAN    | D UTILISATEUR | S INFORMATION | I          |   |             |
|     |                   |          |                |               |               |            |   |             |
| Dis | ponible 4999 U    | tilisé 1 |                |               |               |            |   |             |
|     | Courriel de l'uti | Nom      | Nom de famille | Téléphone     | De            | À          |   |             |
|     | ۹                 | ٩        | ۹              | ٩             | ۹             | Q          |   |             |
|     | . jmir@jcm-tech.c | Carlitos | Martínez       |               | 26/09/2023    | 01/01/2100 | Ð | <b>5</b> ∎‡ |
| H   |                   |          |                |               |               |            |   |             |
|     | •                 |          |                |               |               |            |   |             |
|     |                   |          |                |               |               |            |   | - +         |

#### Équipments -> Enregistrer le configuration.

| Installations / Installation 12 | 23 / Équipements |             |          |            |            |                 |
|---------------------------------|------------------|-------------|----------|------------|------------|-----------------|
| Installation 123                | 5th Avenue       |             | New York |            |            | <b>奈</b> ∅⊠≭∎≘^ |
|                                 | INFORMATION      | ÉQUIPEMENTS | GROUPES  | ÉVÉNEMENTS | HISTORIQUE |                 |
| HONOADOOR                       |                  | HONOADOOR   |          |            |            | M 🕈 🗊 🛋 🖉 🗊 🗸   |

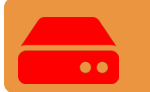

# À chaque modification d'un quelconque paramètre de l'appareil, il convient d'enregistrer la configuration.

L'appareil possède une capacité de 5 000 codes en tout, que ce soit MOTION ou WIEGAND.

Si le groupe d'utilisateurs comprend un appareil d'une capacité de codes MOTION inférieure, le nombre maximum de codes MOTION pouvant être ajoutés au groupe sera délimité par l'appareil ayant le plus petit nombre de codes.

Les codes WIEGAND peuvent uniquement fonctionner avec les appareils HONOADOOR.

Si le groupe d'utilisateurs comprend un appareil qui n'accepte pas les codes WIEGAND, la limite de codes acceptés par le groupe ne tient alors pas compte des codes WIEGAND, mais il est possible de les gérer et de les enregistrer dans les appareils HONOADOOR du groupe d'utilisateurs.

Exemple : dans un groupe comprenant un HDOOR EWG (capacité de 5 000 codes) et un BASE500-2 (capacité de 500 codes), la capacité maximale de codes disponibles pour le groupe est alors de 500 codes. Cependant, il est possible d'ajouter jusqu'à 4 500 codes MIFARE, qui ne fonctionneront pas sur le BASE500-2, sans diminuer le nombre de codes libres du groupe.

# Événements

HDOOREVO est un appareil qui dispose d'un historique des événements. Pour voir ces derniers, dans cloudAssistant allez à l'écran « Événements » du dispositif.

Les événements sont stockés localement dans l'appareil. Lorsque HDOOREVO n'est pas connecté à Internet, l'appareil continue de fonctionner, mais sans pouvoir lire les événements. Pour charger la liste des événements du dispositif, sélectionnez « Événements » → « Événements de chargement ».

Pour la lecture des événements, il est nécessaire que l'appareil soit connecté à Internet.

| DADOOR      |       |       |        |     | HONOAD      | DOOR       |                 |             |           |      |                      |   |
|-------------|-------|-------|--------|-----|-------------|------------|-----------------|-------------|-----------|------|----------------------|---|
| Information | Param | ètres | Relais | Cor | des Grou    | ipes Év    | énements        |             |           |      |                      |   |
| Date        | :     | Évén  | ement  | :   | Utilisateur | :          | Code            | :           | Groupe    | :    | Informations s       |   |
|             | Q     |       |        | ۹   |             | Q          |                 | ۹           |           | Q    | ٩                    |   |
|             |       |       |        |     | A           | ucune donr | iée disponible. |             |           |      |                      | * |
|             |       |       |        |     |             |            |                 |             |           |      |                      |   |
| ¥.          |       |       |        |     |             |            |                 |             |           |      |                      |   |
|             |       |       |        |     |             |            | Événer          | nents de cl | nargement | Supp | rimer des événements |   |
|             |       |       |        |     |             |            | Événer          | nents de cf | nargement | Supp | rimer des événements |   |

Pour réinitialiser la liste d'événements de l'appareil, sélectionnez « Supprimer des événements ».

|      |              |                    |             |           | OOR / Parar | netres     |           |     |               |
|------|--------------|--------------------|-------------|-----------|-------------|------------|-----------|-----|---------------|
|      |              |                    |             |           |             |            |           |     |               |
| номо | ADOOR        |                    |             |           |             |            | HONOADOOR |     | 🗠 🗢 🏦 📾 🖉 🗑 ^ |
|      |              |                    |             |           |             |            |           |     |               |
|      |              |                    |             |           |             |            |           |     |               |
|      |              |                    |             |           |             |            |           |     |               |
|      | Information  | Paramètrae         | Dalais      | Codes     | Grouper     | Événemente |           |     |               |
|      | mombaon      | Farametrea         | Relais      | 00003     | Groupes     | Evenementa |           |     |               |
|      | HONOA Perm   | nettre l'ouverture | à distance  | ,         |             |            |           | Oui | *             |
|      | HONOA Pern   | nettre le mode m   | ains libres | Bluetooth | (BETA)      |            |           | Oui |               |
|      | Configuratio | n Wiegand          |             |           |             |            |           | ۵   |               |
|      | Configuratio | n des événemen     | ts          |           |             |            |           | •   |               |

Liste des événements disponibles :

- Accès accepté
- Accès accepté / Bouton
- Accès refusé / Émetteur suspect
- Accès refusé / Hors calendrier
- Accès refusé / Mauvais canal
- · Accès refusé / Émetteurs non programmé ou désactivé
- Accès refusé / APB
- Accès refusé/Tag/Wiegand non programmé ou désactivé
- Porte ouverte/fermée
- Entrée de sécurité activée
- FOTA
- Allumé
- · Réinitialisation du journal des événements

## Mode de fonctionnement

### Contrôle à distance via cloudAssistant

Pour contrôler l'équipement à distance, il est nécessaire que l'appareil soit connecté à Internet :

•Aller à « Installations » -> « Nom de l'installation » -> « Équipements» -> Sélectionner « Obtenir le statut de la porte » (bouton avec la porte).

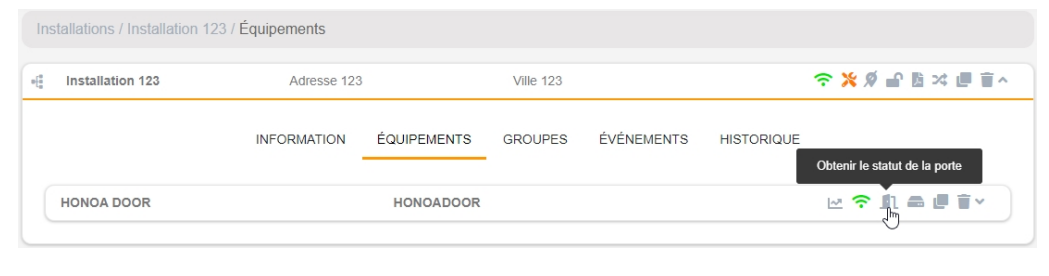

×

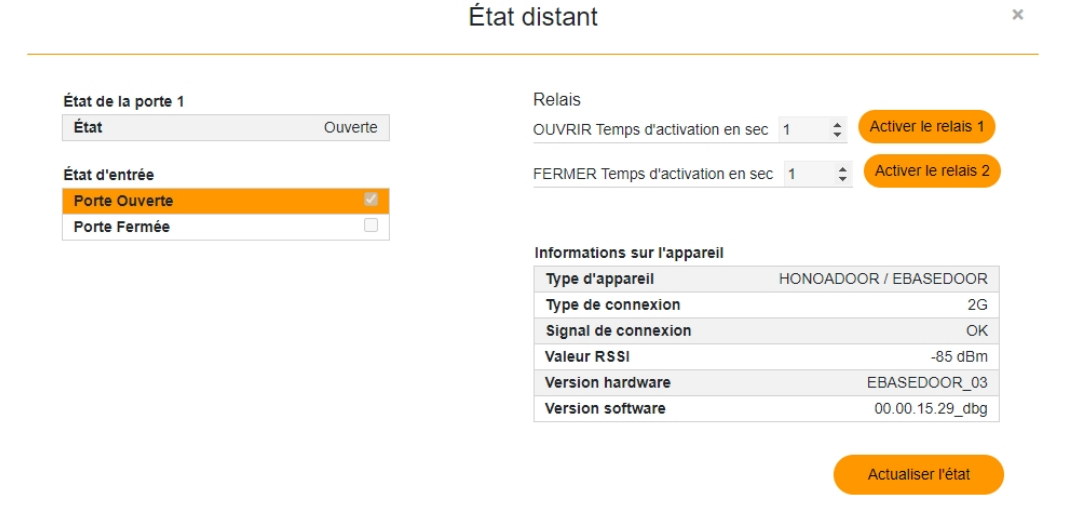

On peut ainsi visualiser l'état des entrées et activer à distance les relais de l'appareil. Ont peut également visualiser les informations du dispositif (versions de l'appareil, niveaux de connexion...).

# Anti-Passback

HDOOREVO peut fonctionner avec la fonction Anti-Passback. La fonction Anti-Passback ne fonctionne qu'avec les émetteurs et badges MOTION (dans les références compatibles).

Cette fonction permet de contrôler l'accès en empêchant à un utilisateur d'accéder deux fois consécutivement dans un même sens. L'utilisateur doit accéder une fois dans chaque direction (entrée et sortie).

#### MODE 0:

Le mode 0 renvoie toujours Autorisation OK afin d'effectuer la manœuvre. La durée de la rétro-durée n'a aucun effet dans ce mode.

#### MODE 1:

Le mode 1 est prévu pour un seul accès fonctionnant simultanément comme entrée et sortie.

- Les deux liens sont obligatoires et indiquent si le code reçu réalise une entrée ou une sortie.
- Le canal reçu NE définit PAS l'entrée ou la sortie.
- Une fois la rétro-durée écoulée après un mouvement, le code devient indéfini, ce qui permet toutes les opérations.
- La sortie est toujours autorisée quelque soit l'état, dans le mesure ou le lien correspondant est actif.
- Le canal reçu n'a aucune importance.

#### MODE 2 :

Identique au Mode 1, mais il ne permet pas la libre sortie. Il n'est possible de sortir que si la place occupée existe. (état = À l'intérieur).

- Les deux liens sont obligatoires et indiquent si le code reçu réalise une entrée ou une sortie.
- Le canal reçu NE définit PAS l'entrée ou la sortie.
- Une fois la rétro-durée écoulée après un mouvement, le code devient indéfini, ce qui permet toutes les opérations.
- La sortie n'est autorisée que lorsque l'état est À L'INTÉRIEUR, dans le mesure ou le lien correspondant est actif.
- Le canal reçu n'a aucune importance.

#### MODE 3 :

Le mode 3 est prévu pour un seul accès fonctionnant simultanément comme entrée et sortie. L'accès peut disposer de lecteurs de proximité (dans ce cas, les liens de présence ne sont pas lus) ou fonctionner avec des émetteurs et des liens.

#### Accès avec proximité :

- Le lecteur de proximité de l'entrée doit être configuré comme canal 1. Il agit comme lien de présence d'entrée.
- Le lecteur de proximité de sortie doit être configuré comme canal 2. Il agit comme lien de présence de sortie.

Il faut veiller à configurer correctement la relation canaux-relais dans la centrale, selon l'installation. Si on utilise un seul relais pour les canaux 1 et 2 ou bien le relais 1 et le relais 2 (multicanaux) en établissant un pont pour actionner le tableau. Si l'accès NE dispose PAS de lecteurs de proximité, il doit obligatoirement disposer de liens magnétiques de présence.

#### Accès avec émetteur :

Pour réaliser l'entrée, on contrôlera le canal 1 de l'émetteur. Pour réaliser la sortie, on contrôlera le canal 2 de l'émetteur. Les canaux 3 et 4 ne seront pas contrôlés par l'APB, car cette carte renverra toujours Manœuvre OK pour les canaux 3 et 4. L'état des liens sera lu pour connaître le sens de la manœuvre et donner l'autorisation ou non.

- Le lien d'entrée est obligatoire pour effectuer une entrée avec un émetteur.
- Le lien de sortie est obligatoire pour effectuer une sortie avec un émetteur.

L'état de chaque position de mémoire aura trois états : À L'INTÉRIEUR, À L'EXTÉRIEUR, INDÉFINI.

Si le temps de la rétro-durée est supérieur à 0, une fois qu'il sera écoulé après une manœuvre incorrecte, le système passera à l'état INDÉFINI.

Si le temps de rétro-durée es 0, l'APBK fonctionne de forme absolue, sans contrôle de temps.

Afin d'entrer, on vérifiera que le code est à l'état À L'EXTÉRIEUR ou INDÉFINI.

Afin de sortir, on vérifiera que le code est à l'état À L'INTÉRIEUR ou INDÉFINI.

#### MODE 4 :

Le mode 4 est prévu pour une situation avec entrée et sortie physiquement séparées.

L'accès peuvent disposer de lecteurs de proximité (dans ce cas les liens de présence ne sont pas lus).

• Le lecteur de proximité de l'entrée doit être configuré comme canal 1 ou 3.

• Le lecteur de proximité de la sortie doit être configuré comme canal 2 ou 4.

Il faudra veiller à configurer correctement la relation entre les canaux et les relais dans la centrale, en fonction de l'installation.

Si les accès NE disposent PAS de lecteurs de proximité, ils doivent obligatoirement disposer de liens magnétiques de présence.

Pour réaliser l'accès, on contrôlera donc le canal reçu de l'émetteur et le lien activé. Les canaux 1 et 3 sont associés à l'entrée. Les 2 et 4 à la sortie.

L'état des liens sera lu pour donner l'autorisation ou non pendant la manœuvre.

Dans les deux cas, l'état de chaque position de mémoire aura trois états : À L'INTÉRIEUR, À L'EXTÉRIEUR, INDÉFINI.

Si le temps de la rétro-durée est supérieur à 0, une fois qu'il sera écoulé après une manœuvre incorrecte, le système passera à l'état INDÉFINI.

Si le temps de rétro-durée est 0, l'APBK fonctionne de forme absolue, sans contrôle de temps.

Schéma d'installation d'HDOOREVO avec configuration des entrées en mode de fonctionnement Anti-Passback au moyen de détecteurs magnétiques d'entrée/sortie.

ENTRÉE ALIMENTATION : Alimentation à 230 Vca

R1: RELAIS Canal 1. Contact libre de potentiel

R2: RELAIS Canal 2. Contact libre de potentiel

•Caractéristiques des relais de sortie (pour charge résistive) :

•Courant maximum : 2A

•Puissance maximale : 60 W / 62,5 VA

•Tension maximale : 24 V ca/cc

IN1 : entrée à contact ouvert avec détecteur magnétique externe.

IN2 : entrée à contact ouvert avec détecteur magnétique interne.

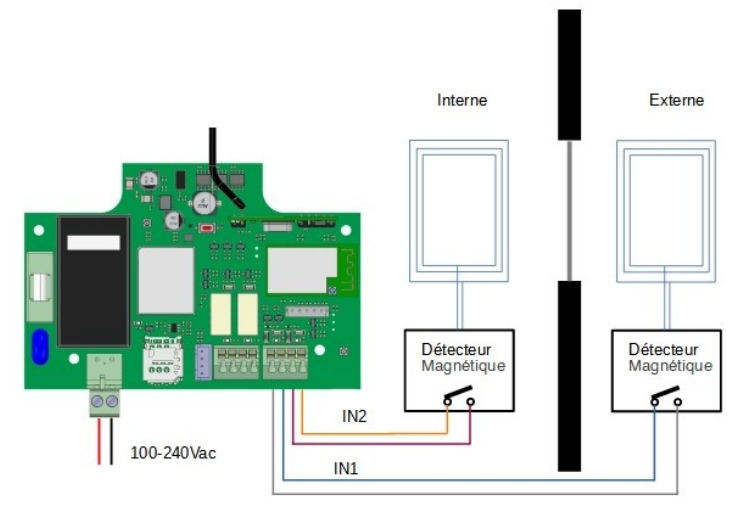

# Configuration dans cloudAssistant

Installations / Installation 123 / Équipements / HONOA DOOR / Paramètres 🗠 🗢 🎝 📾 🖉 🗑 A HONOA DOOR Nom \* Dispositif \* HONOA DOOR HONOADOOR Paramètres Relais Émetteurs Groupes Événements Fuseau horaire Europe/Paris Mode Anti-Passback (APB) Mode 1 (1 porte entrée / sortie) Délai de réinitialisation Anti-Passback en heures (Anti-timeback) Oui HONOA Permettre l'ouverture à distance HONOA Permettre le mode mains libres Bluetooth Oui Nom d'entrée 1 Anti-Passback entrée Mode d'entrée 1 APB d'entrée normalement ouvert Nom d'entrée 2 Anti-Passback sortie Mode d'entrée 2 APB de sortie normalement ouvert Sauvegarder Retourne

La fonction Anti-timeback est un Anti-Passback temporisé, elle permet d'accéder deux fois de suite dans le même sens, une fois le délai sélectionné écoulé. Réglée par défaut sur 0 (sans Anti-timeback).

# Vérification

# Comportement des LED

| $\bigcirc$                   | Éteint |            | Fixe       |              | Clignote                                                                      |
|------------------------------|--------|------------|------------|--------------|-------------------------------------------------------------------------------|
| É                            | itat   | État LED   | LED réseau | LED Internet | Action                                                                        |
| Hors tension                 |        | $\bigcirc$ | $\bigcirc$ | $\bigcirc$   | -                                                                             |
| Sans Firmware                |        | •          |            |              | APPELER LE SUPPORT<br>TECHNIQUE                                               |
| Démarrage                    |        | •          | $\bigcirc$ | $\bigcirc$   | ATTENDRE                                                                      |
| Configuration RED            |        | ●←         | ●←         | $\bigcirc$   | Utiliser le site web inclus ou le<br>WPS pour configurer la connec-<br>tivité |
| Expiration configuration RED |        | ●←         |            | $\bigcirc$   | RÉINITIALISER L'APPAREIL                                                      |
| Connexion RED                |        | •          | •          | $\bigcirc$   | ATTENDRE                                                                      |
| Erreur RED                   |        | •          |            | $\bigcirc$   | MOT DE PASSE ERRONÉ RED                                                       |
| Connexion INTERNET           |        | •          | •          | ●←           | ATTENDRE                                                                      |
| Erreur INTERNET              |        | •          | •          | •            | VÉRIFIER INTERNET                                                             |
| Connexion JCM CLOUD          |        |            |            | •            | ATTENDRE                                                                      |
| Erreur JCM CLOUD             |        | •          | •          |              | APPELER LE SUPPORT<br>TECHNIQUE                                               |
| ОК                           |        | •          |            |              | -                                                                             |
| Réinitialisation             |        | •          | •          | •            | Laisser le bouton de réinitialisation<br>enfoncé                              |
| Mise à jour                  |        | •          | •          | •            | ATTENDRE                                                                      |
| En communication             |        | •          | •          |              | -                                                                             |

### Résolution de problèmes de couverture

Si l'appareil ne reçoit pas une couverture optimale à l'endroit où il est installé, vous pouvez acquérir l'une des rallonges d'antenne ci-dessous auprès de votre fournisseur habituel :

- 1. BLE -> 1007315\_BLE\_ANT\_2M
- 2. GSM / Cat M1 / NB-IoT -> 1007316\_MLTE\_ANT\_3M

### **Données techniques**

| Paramètre                                 | Valeur                         |  |  |
|-------------------------------------------|--------------------------------|--|--|
| Alimentation                              | 100 - 230Vac                   |  |  |
| Consomation en veille / en fonctionnement | <0.001A / 0.250A               |  |  |
| Contacts Relais (R1 / R2)                 | 2A Charge résistive            |  |  |
| Température d'utilistion                  | -20°C / +55°C                  |  |  |
| Dimension                                 | 140 x 220 x 55mm               |  |  |
| Ètanchéité                                | IP54 (avec presse-étoupe IP65) |  |  |
| Fréquences de fonctionnement              | 868MHz                         |  |  |
| Codage                                    | Rolling code haute sécurité    |  |  |
| Mémoire                                   | 5000 codes                     |  |  |
| Type de réseau                            | GSM / Cat M1 / NB-IoT          |  |  |
| Type de réseau                            | BLE                            |  |  |
| Sortie contrôle d'accès : WIEGAND + BUS-L | 12v (max 250 mA.)              |  |  |

### Données réglementaires

### Déclaration de conformité UE

Le fabricant **JCM TECHNOLOGIES, SAU** déclare que le produit **HDOOREVO** satisfait aux exigences fondamentales de la Directive RED 2014/53/UE et de la Directive ROHS 2011/65/UE.

Voir page web https://www.jcm-tech.com/fr/declarations-fr/

JCM TECHNOLOGIES, SAU C/ COSTA D'EN PARATGE, 6B 08500 VIC (BARCELONA) ESPAGNE

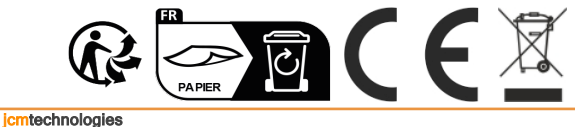